## Anslut till det digitala mötet via WebEx

Vi rekommenderar att ni använder hörlurar kopplade till er dator när ni skall ansluta till mötet. Ljudet i datorns högtalare är oftast av sämre kvalité än om har hörlurar inkopplade för att lyssna.

1. Klicka på knappen "Join meeting", eller klicka på länken i din inbjudan

| Join meeting                                                                                                    |  |  |  |
|----------------------------------------------------------------------------------------------------|--|--|--|
| More ways to join:                                                                                                    |  |  |  |
| Join from the meeting link<br>https://havochvatten.webex.com/havochvatten/j.php?MTID=m7f935c9a4d4de22928c2a67be750f2f5 |  |  |  |

2. När man klickar på knappen eller länken kommer din standard-webbläsare att öppnas:

- Om man har Webex-programmet installerat på sin dator, klicka på "Öppna Webex", gå till punkt 4
- Om inte inte har Webex-programmet installerat på sin dator, klicka på "Avbryt", gå till punkt 3

| $\leftarrow$ $\rightarrow$ C 😋 havochvatten.webex.com/wbxmjs/joinservice/sites/havochvatten/meeting/download/0614422a7d 🛧 🖸 😫 |                                    |                                                           |      |                                                      |  |  |  |
|----------------------------------------------------------------------------------------------------|------------------------------------|-----------------------------------------------------------|------|------------------------------------------------------|--|--|--|
| Havoriter                                                                                                    | Vill du öppna Webex?               |                                                           |      |                                                      |  |  |  |
| webex                                                                                                    | https://havochvatten.webex.com vil | ll öppna den här appen.<br>ex.com öppnar den här typen av | For  | Swedish Agency<br>for Marine and<br>Water Management |  |  |  |
| join your Webex meeting                                                                                                    |                                    |                                                           |      |                                                      |  |  |  |
| Down                                                                                                    | Ioad the Webex app                 | Join from this brow                                       | vser |                                                      |  |  |  |

3. Klicka på "Join from this browser" (anslut via denna webbläsare). Gå till nästa punkt.

| Join your Webex meeting     |                         |  |  |  |
|-----------------------------|-------------------------|--|--|--|
| C<br>Download the Webex app | Join from this browser  |  |  |  |
| Already have Webex?         | loin from the Webex app |  |  |  |

4. Webex-programmet startar, klicka på "Delta som gäst"

| <b>Delta i möte</b><br>Om du är mötesvärd loggar du in för att starta mötet |  |
|-----------------------------------------------------------------------------|--|
| Delta som gäst                                                              |  |
| Logga in och gå med                                                         |  |

5. Fyll i ditt namn och e-postadress. Klicka sedan på "Nästa". Namnet du skriver kommer att visat för de andra deltagarna i mötet. E-postadressen kommer bara synas för mötesorganisatören. Vill du inte skriva din egna e-postadress, så kan du skriva en fiktiv adress, enligt exemplet nedan.

|                                      | Delta som gäs         | t |  |  |
|--------------------------------------|-----------------------|---|--|--|
|                                      | Sven Svensson         | × |  |  |
|                                      | sven.svensson@test.se | × |  |  |
|                                      | 🗆 Kom ihåg mig        |   |  |  |
| Genom att använda Webex godkänner du |                       |   |  |  |
|                                      | Nästa                 |   |  |  |

6. Kontrollera att din mikrofon är avstängd, klicka på knappen "Mute" längst ned till vänster vid behov.

Båda symbolerna för mikrofon och video skall vara röda med ett streck över = avstängda

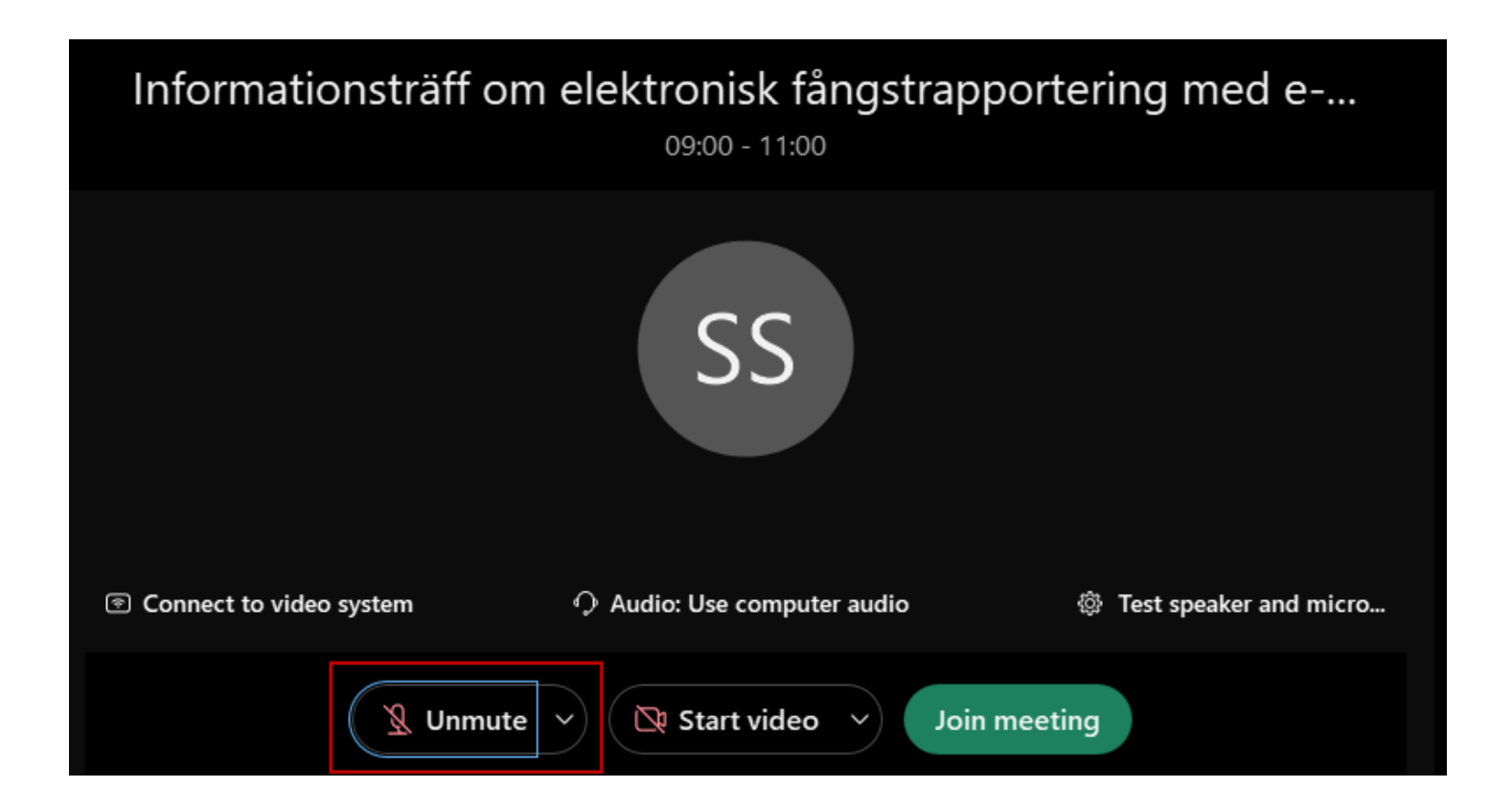

Om du ansluter till mötet innan organisatören har startat det, kommer följande bild att visas.

Så fort mötet har startat så kommer ni att släppas in. Ni kan också klicka på länken till mötet i steg 1 igen om det skulle behövas.

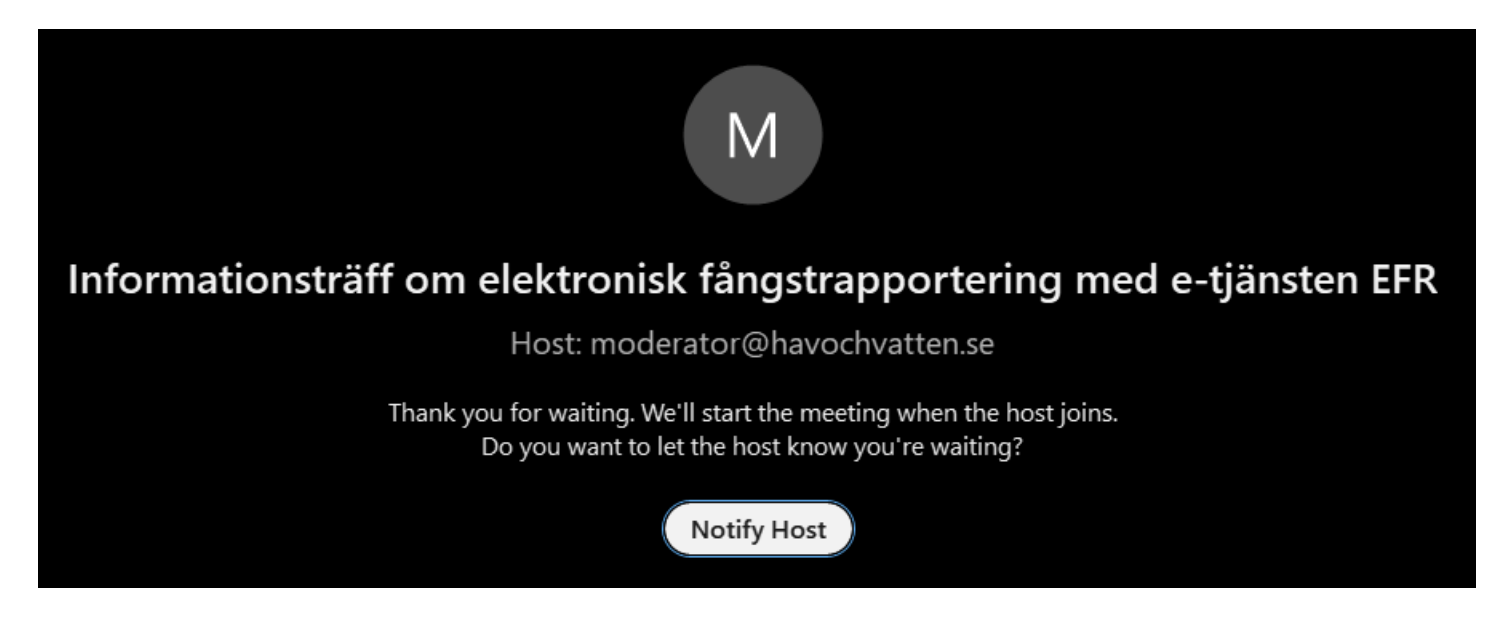

Eventuell information som visas kan stängas genom att klicka på någon av dessa knappar:

## modera

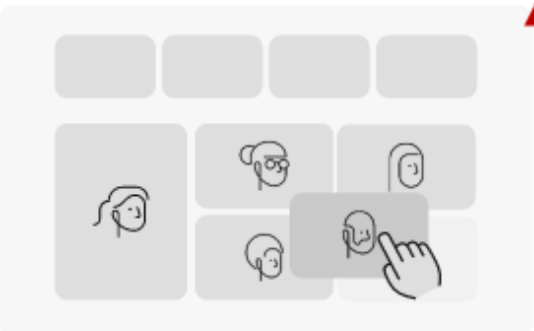

Rearrange videos in the stage

You can rearrange the order of the videos in the stage. Just select the video you want to move and drag it to a new position.

Got it

## atten.se

 $\times$